## Locky Gateway Installasjonsmanual

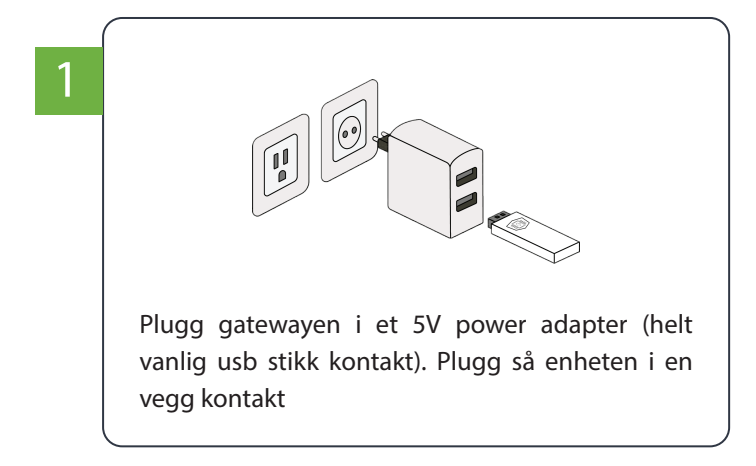

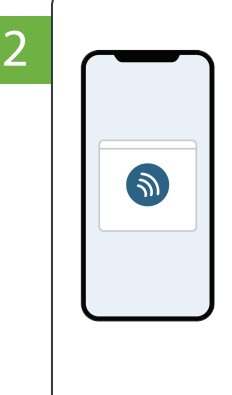

Åpne wifi instillingene dine på din smart telefon og let etter et nettverk som heter «Thundertech». Hvis dette ikke kommer opp, så må du sannsynligvis gjøre en reset av gatewayen for å få den til å konstant lyse rødt. Dette gjøres ved å trykke på «reset knappen» på toppen av gatewayen. Hold den så inne helt til den lyser rødt hele tiden

## Lys signal:

- 1. Rød hele tiden, trenger å bli tilkoblet wifi.
- 2. Røde blink på 30 intervaller betyr at den ikke har wifi
- 3. Røde blink på 5 intervaller betyar den mangler kommunikasjon med serveren, dette skal rette seg selv.
- 4. Ingen lys betyr at alt er ok

## Bruk telefonen

3

din til å scanne qr koden, eventuelt naviger til følgende adresse: http://192.168.4.1

Etter dette, velg så det wifi nettet du ønsker at gatewayen skal kommunisere med

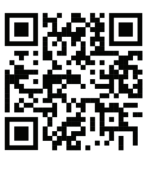